## ACT88420EVK1-101 User's Guide

## Description

This document describes the characteristic and operation of the Qorvo ACT88420EVK1-101 evaluation kit (EVK). It provides setup and operation instructions, schematic, layout, BOM, and test data. This EVK demonstrates the ACT88420-101 Qorvo PMU power management IC. Other ACT88420-xxx options can be evaluated on this EVK by replacing the IC and any other necessary components.

## Features

The EVK can be used as a standalone board if desired. However, to access the internal registers and to take full advantage of the IC's capability, the user must connect the EVK kit to a PC with Qorvo's USB-TO-I2C interface dongle and use the GUI software. The EVK provides full access to each converter's input and output voltage, as well as all the digital control signals. This gives the user the flexibility to configure the EVK to match their real-world system.

Note that the ACT88420EVK1-101 is specifically configured for the ACT88420-101. This CMI does not use the Push-Button.

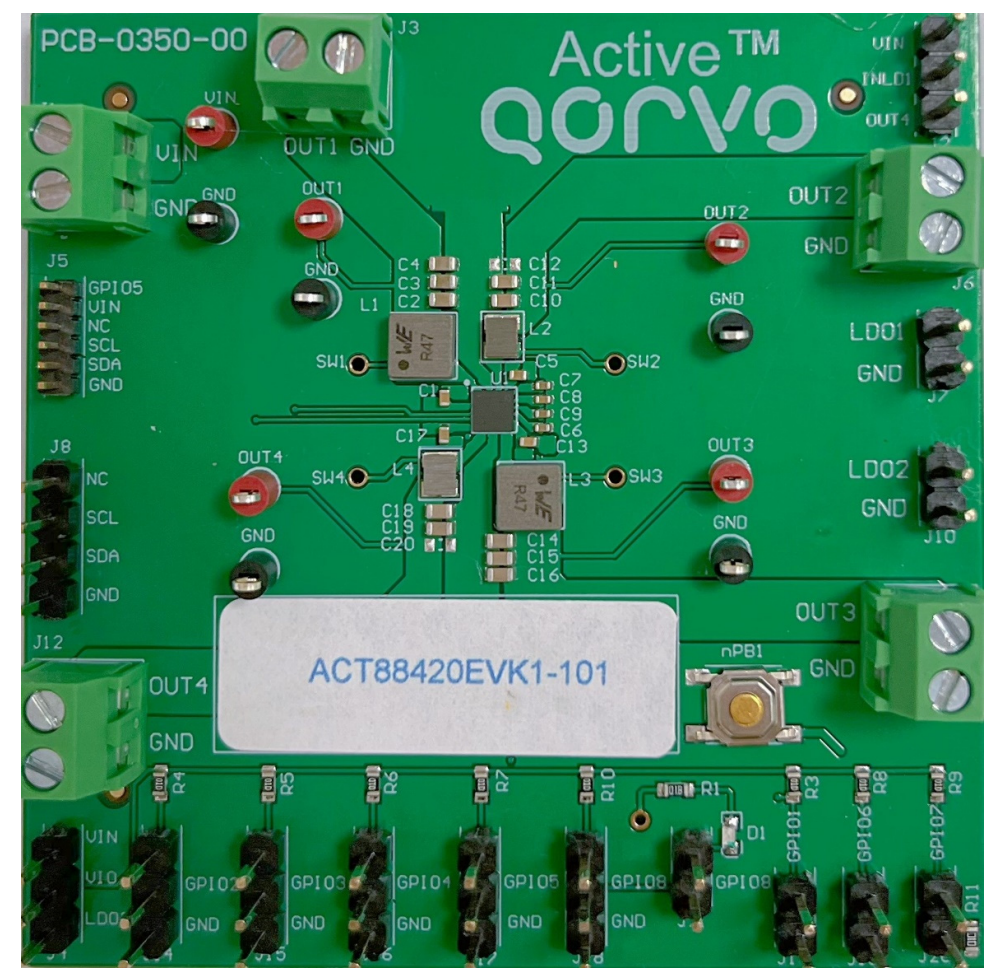

Figure 1 – EVK Picture

## Setup

#### **Required Equipment**

ACT88420 EVK USB-TO-I2C Dongle

Power supply – 3.3V @ 5A for full power operation

 $Oscilloscope - > 100 MHz, > 2 \ channels$ 

Loads - Electronic or resistive. 3A minimum current capability.

Digital Multi-meters (DMM)

Windows compatible computer with spare USB port.

## **EVK Setup**

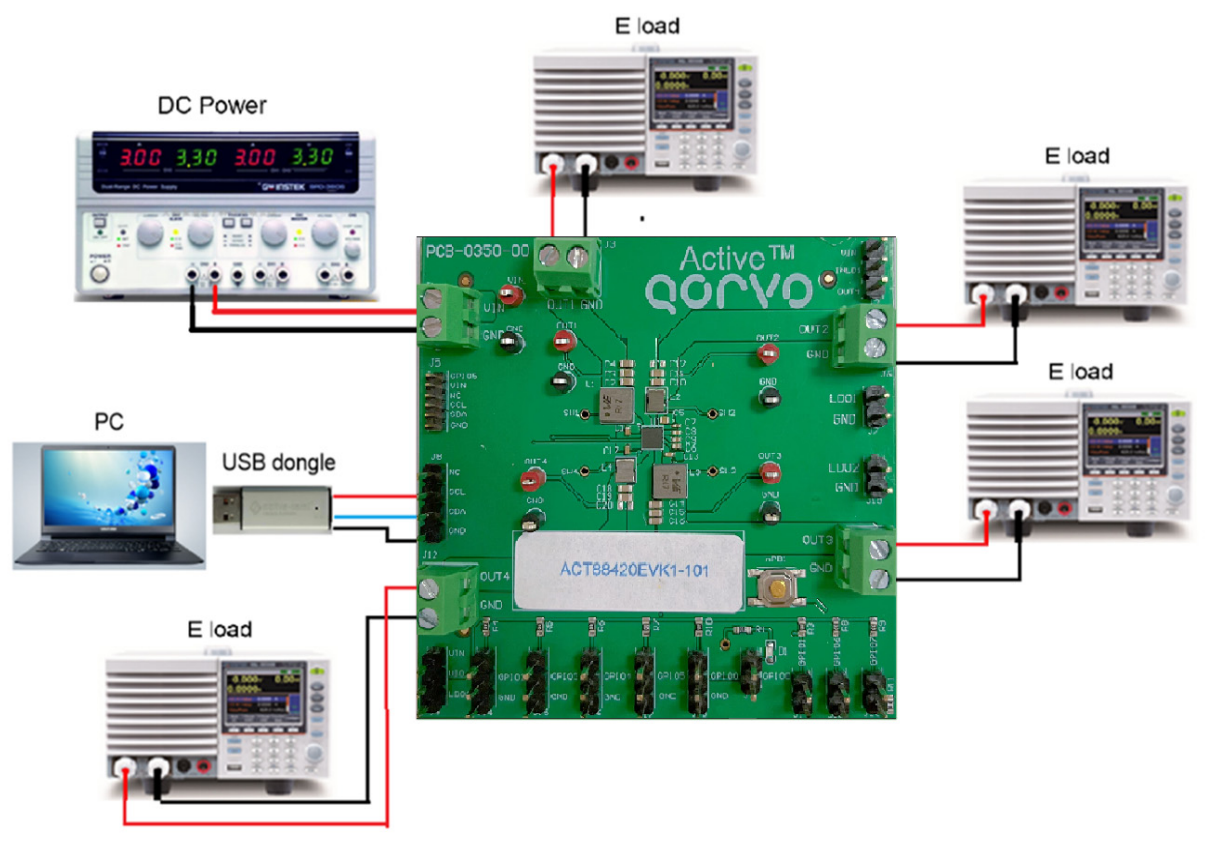

Figure 2 – EVK Setup

## **Hardware Setup**

- 1. Decide which voltage will power VIO\_IN. Qorvo recommends powering VIO\_IN from the VIN input. Connect a shorting jumper between J4-1 and J4-2 header to power VIO\_IN from the VIN input voltage.
- 2. Connect a jumper between J2-1 and J2-2 header to power VIN\_LDO1 from VIN input voltage.
- 3. No jumpers are needed for GPIO2/3/4. These are three state GPIOs and can accept a floating input. Leaving these open sets the following:
  - a. Buck1=VSET0=2.5V
  - b. Buck2=VSET0=1.2V
  - c. Buck3=VSET1=0.81V
  - d. Buck4=LDO mode set to VSET0=1.8V
  - e. LDO1=PLSW mode
- 4. No jumper is needed for GPIO6. GPIO6 has a pullup resistor to VIO which sets LDO2 in LDO mode to 1.8V.
- 5. Connect a jumper between J20-1 and J20-2 to let GPIO7=L to enable PMIC when input power is applied in the next step. Remove the GPIO7 jumper if you do not want the supply to automatically startup when input power is applied.
- 6. Connect a 3.3V DC input voltage source between J1-1 and J1-2. If the GPIO7 jumper is not installed, install it to enable the PMIC.
- 7. Connect an appropriate load to each power supply output.
- 8. Note that the typical setup is to apply the same 3.3V input voltage to all inputs. Using different input voltage sources requires careful consideration of startup sequencing.

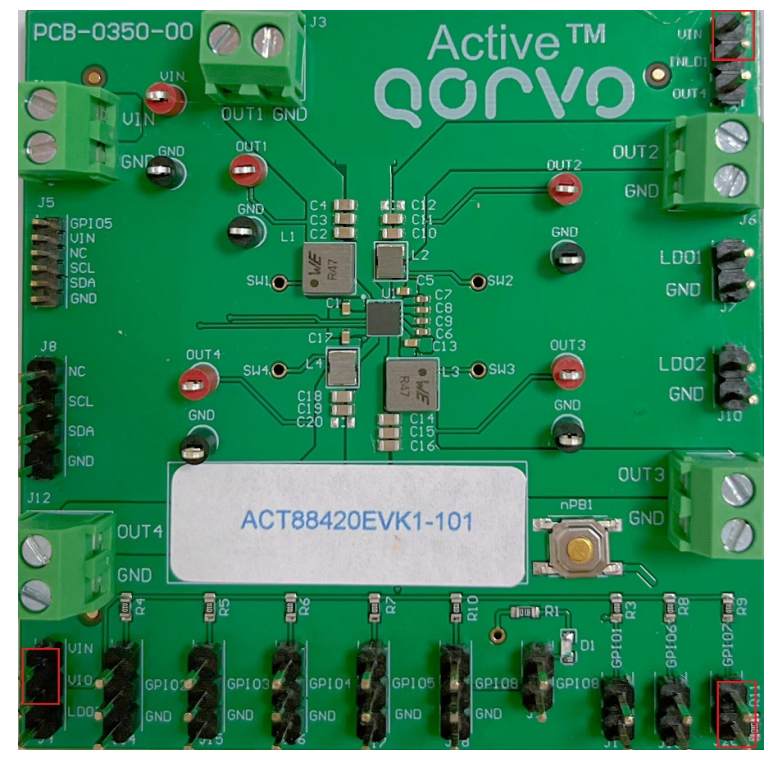

Figure 3 – Shorting Jumper Settings

## **GUI Setup (optional)**

- 1. Refer to the end of this document for detailed instructions to install the ACT88420 GUI.
- 2. Connect the USB-TO-I2C dongle to the computer via a USB cable.
- 3. Connect the USB-TO-I2C dongle to the EVK J8 connector. Refer to Figure 4 to ensure the correct polarity of the connection. As a guide, use the "Active-Semi" logo on the top of the dongle so the black wire is connected toward the lower left corner of the Dongle.

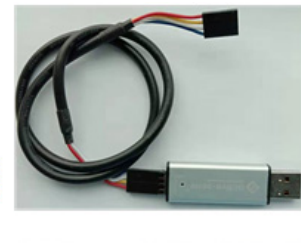

Dongle Cable Connctor (black wire connected to GND of the J8 I2C jumper on the ACT88420 EVK board)

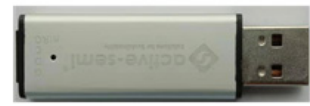

Figure 4 – USB-TO-I2C Dongle Connection

## **EVK Design Parameters**

The ACT88420EVK1-101 is designed for a 3.3V input voltage. Table1 shows the Regulators' output voltage and the current supply capability.

| Parameter | Description                           | Min | Тур  | Max | Unit |
|-----------|---------------------------------------|-----|------|-----|------|
| VIN       | Operation Input range of Power Supply | 2.7 | 3.3  | 3.7 | V    |
| OUT1      | Buck1 output voltage (floating GPIO2) |     | 2.5  |     | V    |
| OUT2      | Buck2 output voltage (floating GPIO2) |     | 1.2  |     | V    |
| OUT3      | Buck3 output voltage (floating GPIO3) |     | 0.81 |     | V    |
| OUT4      | Buck4 output voltage (floating GPIO4) |     | 1.8  |     |      |
| LDO1      | LDO1 output voltage (floating GPIO4)  |     | LSW  |     |      |
| LDO2      | LDO2 output voltage (GPIO6=H)         |     | 1.8  |     |      |
| lo_OUT1   | Buck1 load current                    |     | 2    |     | А    |
| lo_OUT2   | Buck2 load current                    |     | 1.5  |     | А    |
| lo_OUT3   | Buck3 load current                    |     | 2.5  |     | А    |
| lo_OUT4   | Buck4 load current                    |     | 0.3  |     | А    |
| lo_LDO1   | LDO1 load current                     |     | 0.4  |     | A    |
| lo_LDO2   | LDO2 load current                     |     | 0.4  |     | А    |

#### Table 1. EVK Design Parameters

Innovative Power<sup>™</sup> ActiveSwitcher<sup>™</sup> is a trademark of Qorvo.

## **EVK Operation**

#### Turn-on

GPIO8

OUT1

Apply the 3.3V input voltage. All outputs automatically turn on with the programmed startup sequence.

#### **Test Results**

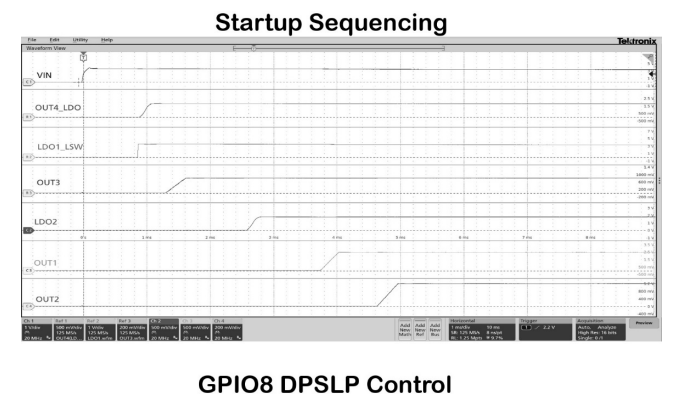

# CPIO7 PWRDIS Control

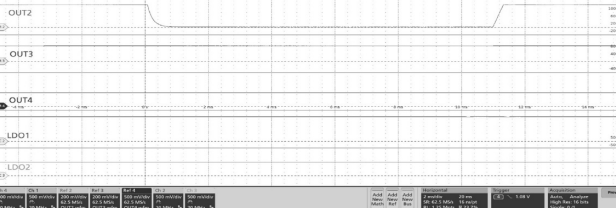

#### **GPIO2** Function (Low)

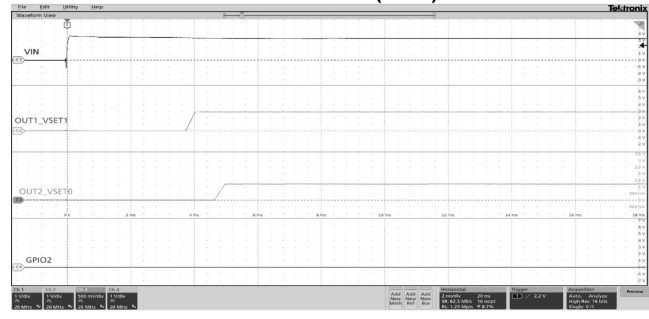

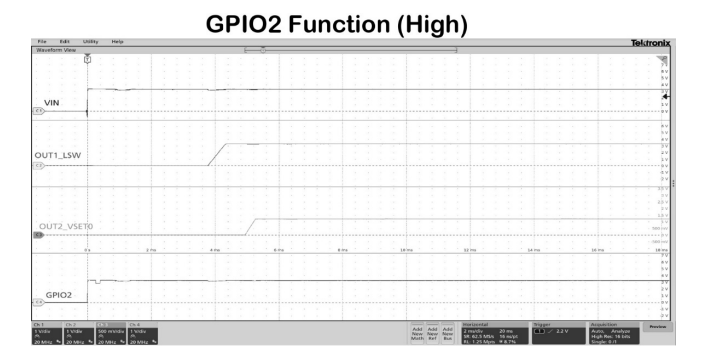

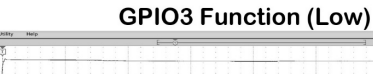

## 

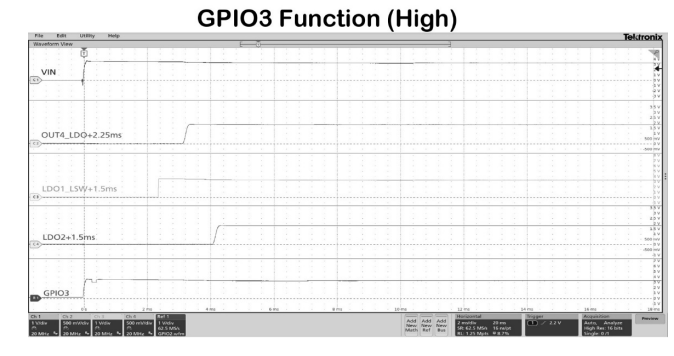

#### **GPIO4** Function (Low)

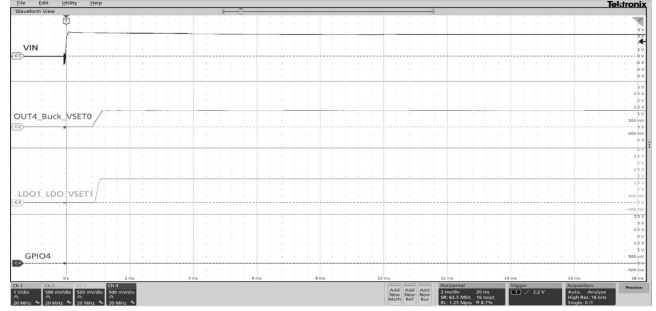

Innovative Power<sup>™</sup> ActiveSwitcher<sup>™</sup> is a trademark of Qorvo.

UG148 Rev. 1, 17-June-2022

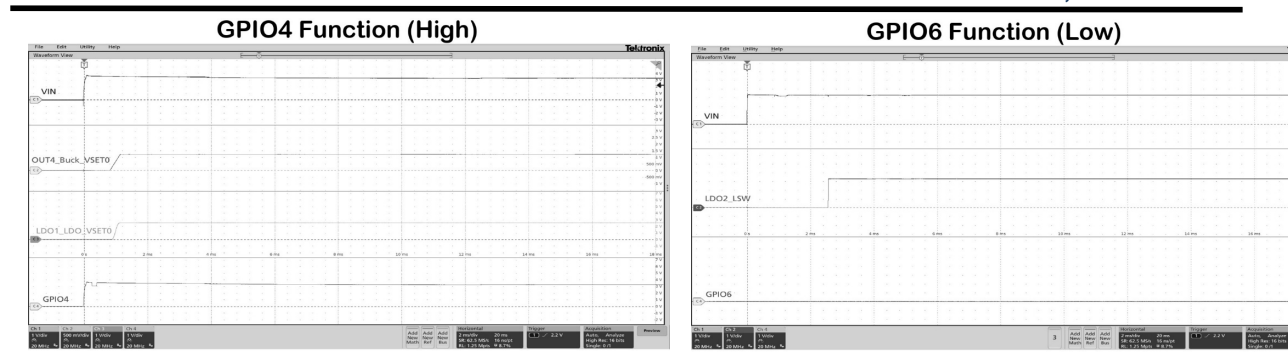

**GPIO6** Function (High)

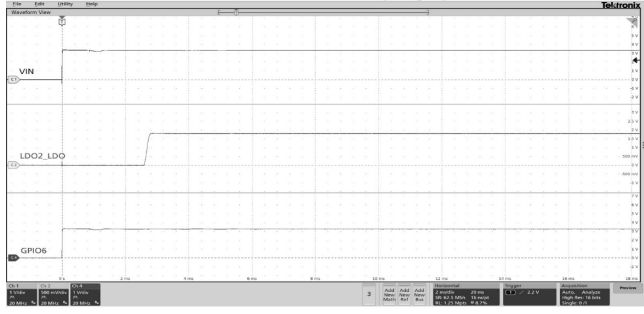

**Buck1 Efficiency** 

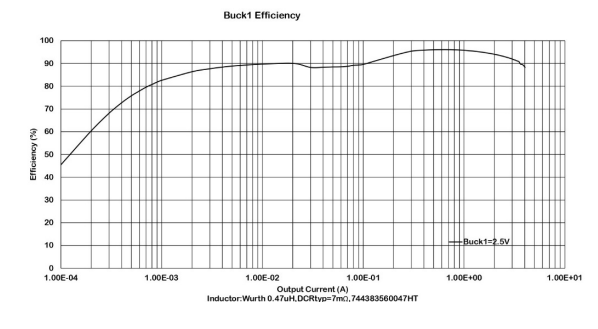

**Buck2 Efficiency** 

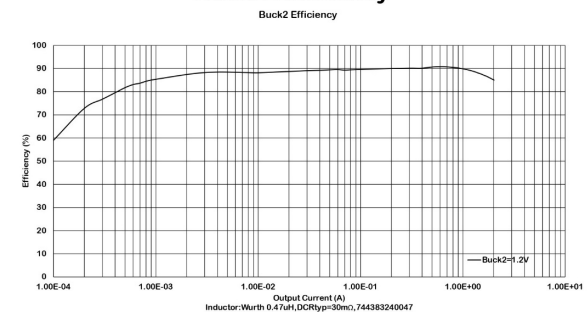

Buck4 Efficiency

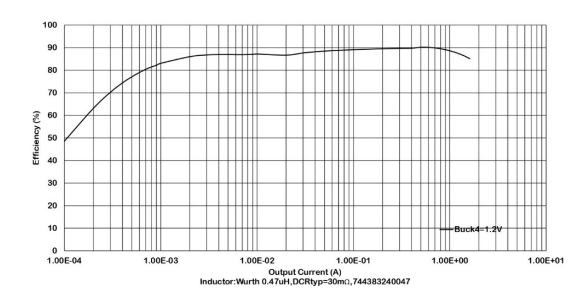

Buck3 Efficiency Buck3 Efficiency

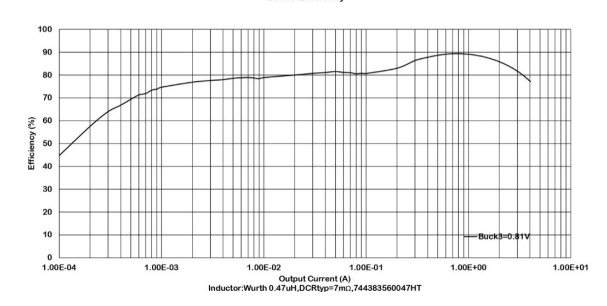

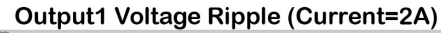

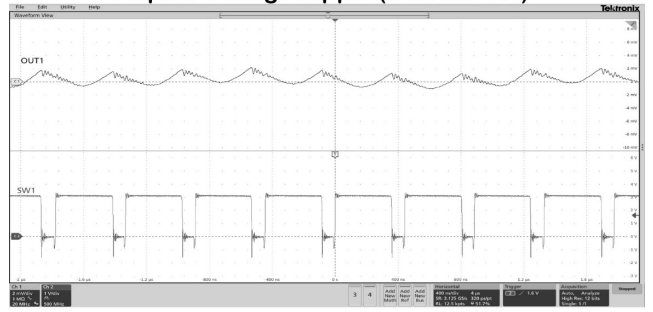

Innovative Power<sup>™</sup> ActiveSwitcher<sup>™</sup> is a trademark of Qorvo.

## UG148

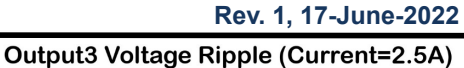

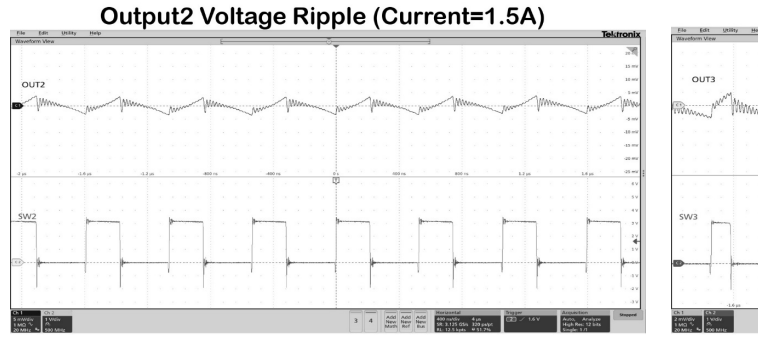

Output4 Voltage Ripple (Current=1A)

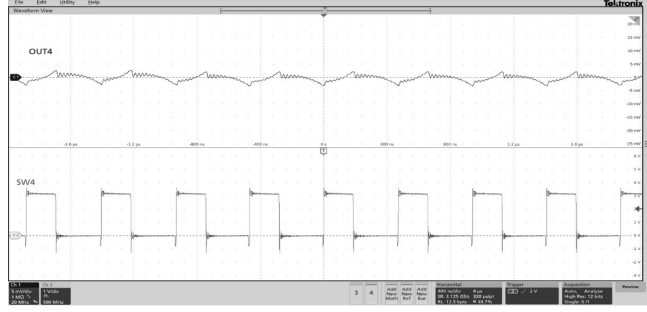

Output1 Load Transient (Vout=2.5V, 250mA to 1500mA)

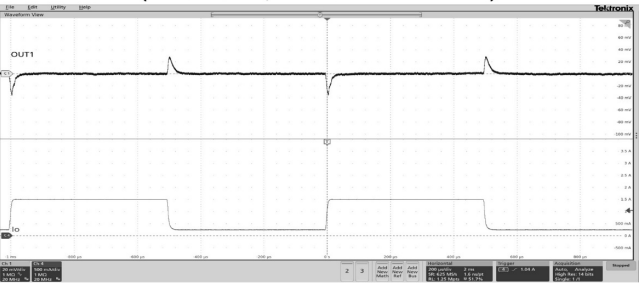

Output2 Load Transient (Vout=1.2V, 250mA to 1500mA)

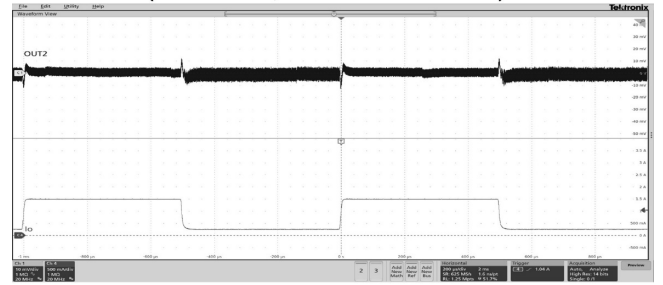

Output3 Load Transient (Vout=0.81V, 250mA to 2500mA)

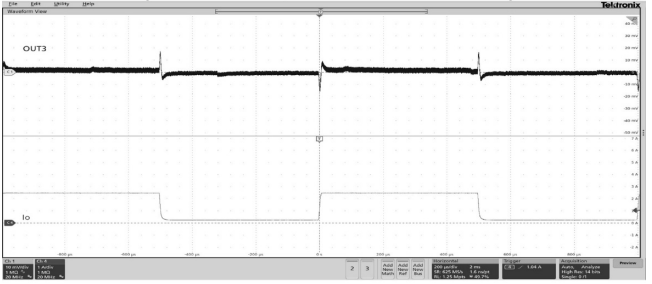

Output4 Load Transient (Vout=1.8V, 125mA to 1500mA)

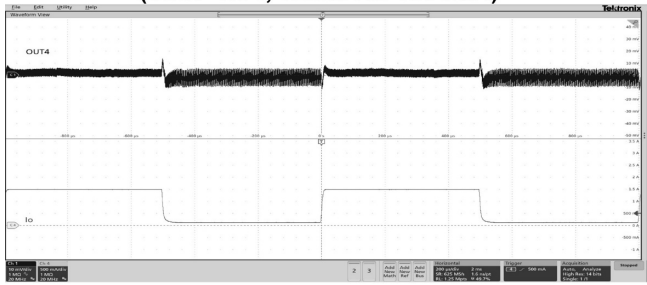

## QOCVO. Schematic

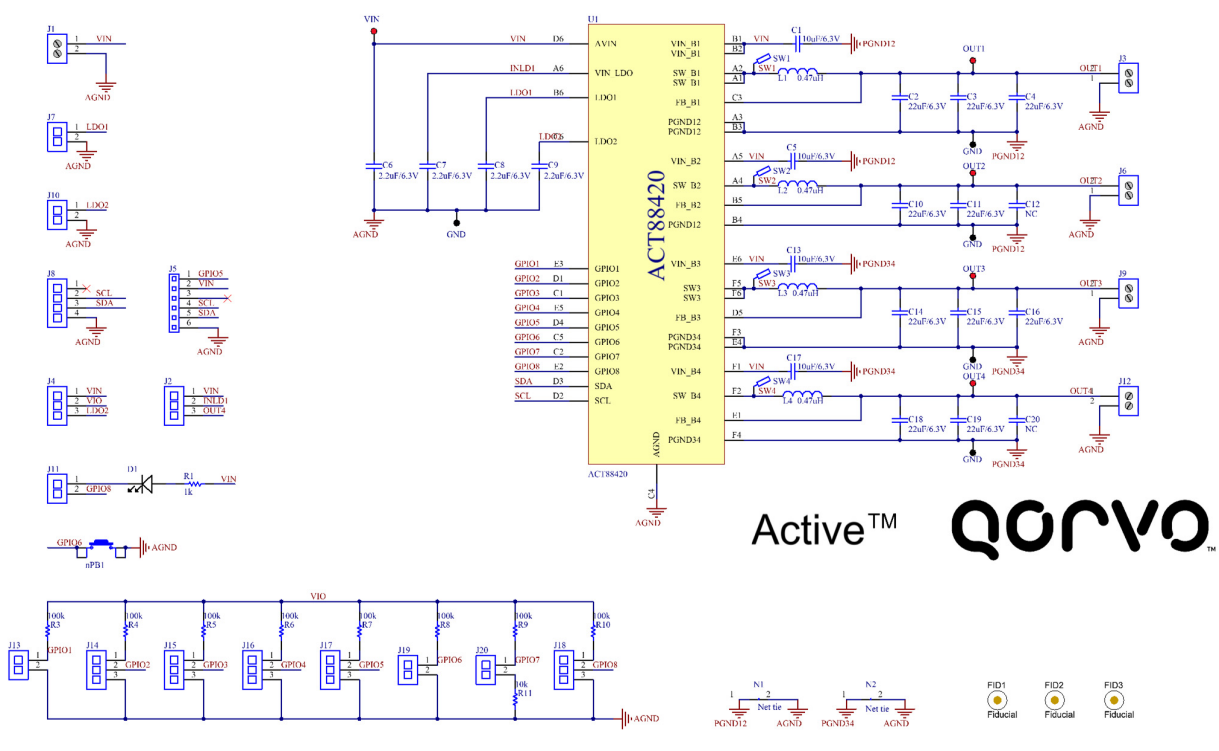

Figure 5 – ACT88420EVK1-101 Schematic

## **Bill of Materials**

#### Table 2 - BOM

| Item | Designator                                          | Quantity | Description                     | Package                              | Manu-<br>facturer | PartNumber         |
|------|-----------------------------------------------------|----------|---------------------------------|--------------------------------------|-------------------|--------------------|
| 1    | C2, C3, C4, C10,<br>C11, C14, C15,<br>C16, C18, C19 | 12       | Capacitor, Ceramic, 22uF/6.3V   | '0603                                | Murata            | GRM188C80J226ME15D |
| 2    | C12,C20                                             | 0        | Capacitor, Ceramic, 22uF/6.3V   | '0603                                | Murata            | GRM188C80J226ME15D |
| 3    | C1,C5, C13, C17                                     | 4        | Capacitor, Ceramic, 10uF/6.3V   | '0402                                | Standard          | Standard           |
| 4    | C6, C7, C8, C9                                      | 4        | Capacitor, Ceramic, 2.2uF/6.3V  | '0402                                | Standard          | Standard           |
| 5    | J1, J3, J6, J9, J12                                 | 5        | CON, Screw Terminal, 3.50, 2P   | con,tbk,350-<br>2p,kf350             | Wurth             | 691214110002S      |
| 6    | J7, J10, J11, J13,<br>J19, J20                      | 6        | CON, Header, 2.54, Male, 2P, TH | con,hdr,254-2p                       | Wurth             | 61300211121        |
| 7    | J2, J4, J14, J15,<br>J16, J17, J18                  | 7        | CON, Header, 2.54, Male, 3P, TH | con,hdr,254-3p                       | Wurth             | 61300311121        |
| 8    | J8                                                  | 1        | CON, Header, 2.54, Male, 4P, TH | con,hdr,254-4p                       | Wurth             | 61300411121        |
| 9    | J5                                                  | 1        | CON, Header, 1.27, Male, 6P, TH | con,hdr,1.27-<br>6P                  | Digekey           | GRPB061VWVN-RC     |
| 10   | D1                                                  | 1        | Diode, Led, Blue                | WL-<br>SMCW_0603                     | std               | Standard           |
| 11   | L1, L3                                              | 2        | Inductor, 0.47uH                | L4020_MAPI_R<br>- cover-pk-<br>L2520 | Wurth             | 744383560047HT     |
| 12   | L2, L4                                              | 2        | Inductor, 0.47uH                | L25xx_MAPI_R<br>- cover L2010        | Wurth             | 744383240047       |
| 13   | R3, R4, R5, R6,<br>R7, R8, R9, R10                  | 8        | Resistor, SMD,100k              | R0603_M                              | Standard          | Standard           |
| 14   | R11                                                 | 1        | Resistor, SMD,10k               | R0603_M                              | Standard          | Standard           |
| 15   | R1                                                  | 1        | Resistor, SMD,1k                | R0603_M                              | Standard          | Standard           |
| 16   | nPB1                                                | 1        | Switch, TSW, TE-1437565-0       | SW,TSW,TE-<br>1437565-0              | std               | Standard           |
| 17   | TP3, TP5, TP6,<br>TP8, TP10                         | 5        | TEST POINT PC MINI .040"D BLK   | tpt,keystone-<br>5001                | KeyStone          | 5001               |
| 18   | TP1, TP2, TP4,<br>TP7, TP9                          | 5        | TEST POINT PC MINI .040"D RED   | tpt,keystone-<br>5000                | KeyStone          | 5000               |
| 19   | U1                                                  | 1        | IC, ACT88420-101T               | WLCSP36(6x6)                         | Qorvo             | ACT88420-101T      |

## Layout

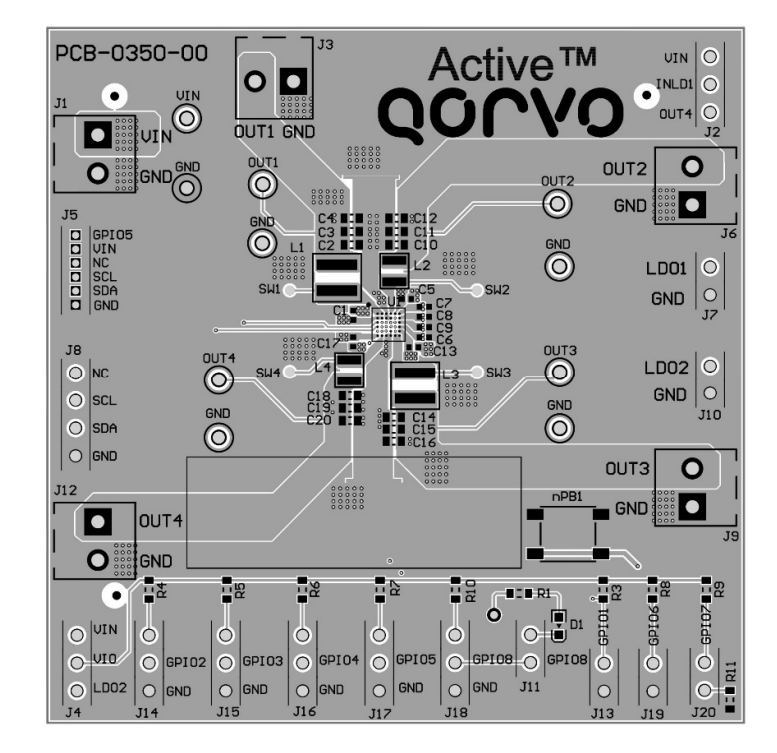

Figure 6 – Layout Top Assembly

Innovative Power<sup>™</sup> ActiveSwitcher<sup>™</sup> is a trademark of Qorvo.

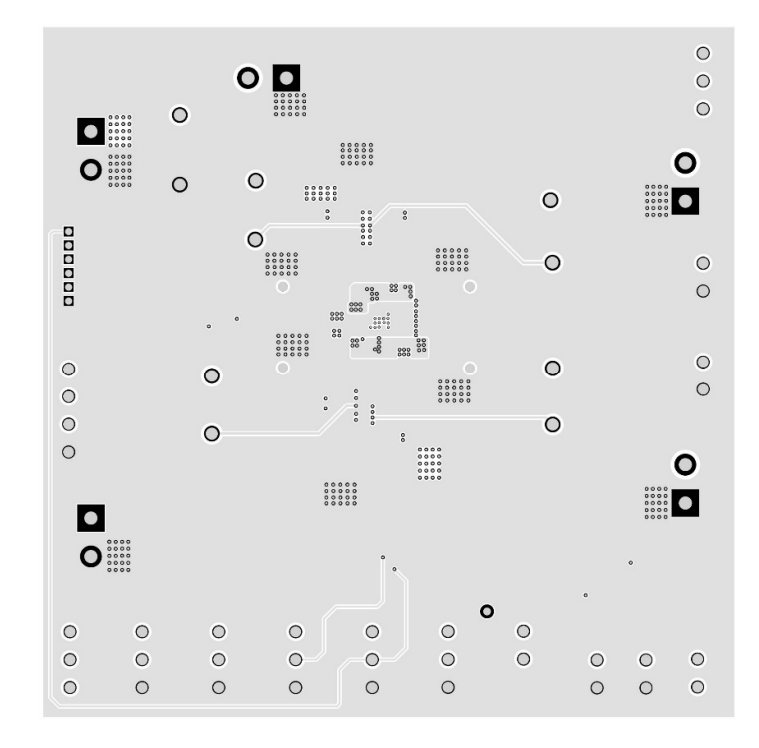

Figure 7 – Layout Layer 2

Innovative Power™ ActiveSwitcher™ is a trademark of Qorvo.

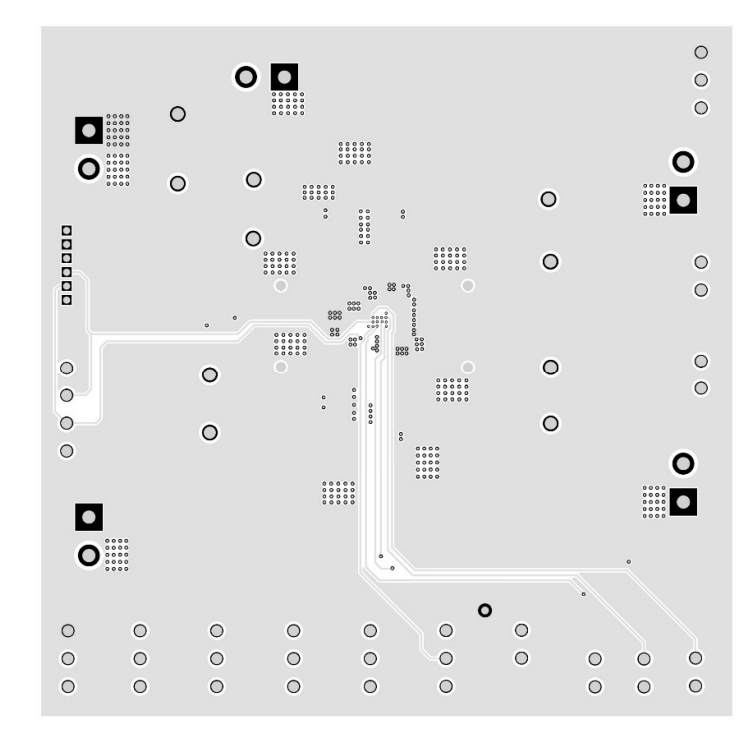

Figure 8 – Layout Layer 3

Innovative Power™ ActiveSwitcher™ is a trademark of Qorvo.

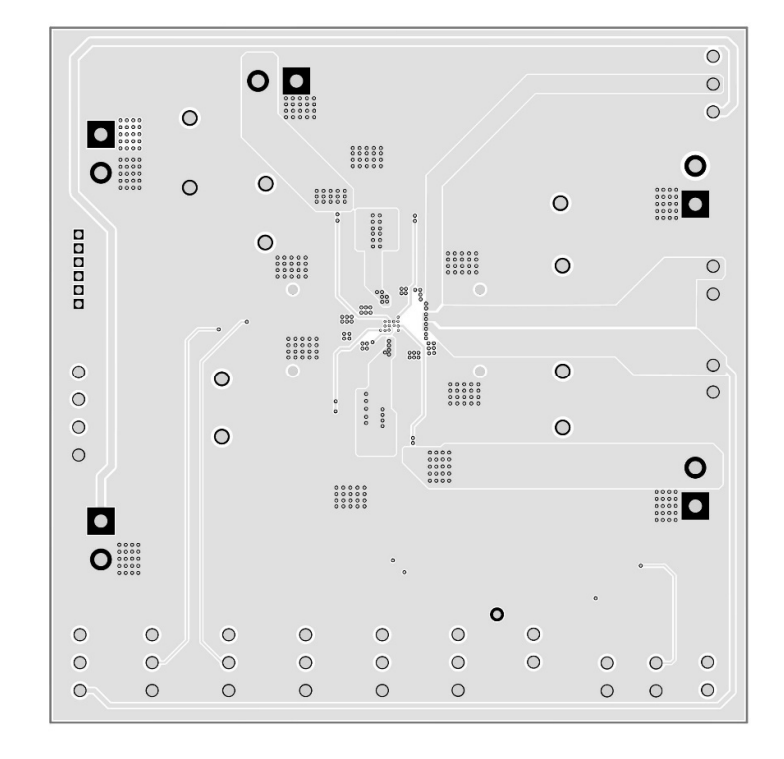

Figure 9 – Layout Bottom Layer

Innovative Power™ ActiveSwitcher™ is a trademark of Qorvo.

## **GUI Installation**

- 1. Download the GUI files from Qorvo's website and save them on your computer.
- 2. Plug the USB-TO-I2C dongle into a free USB port.
- 3. Double click on the ACT88420 GUI.exe to start the ACT88420 GUI.

| CodingMatrix                                          |
|-------------------------------------------------------|
| 📙 Config                                              |
| 📕 Data                                                |
| 📕 DieLib                                              |
| Driver                                                |
| Eunction                                              |
| Script                                                |
| 📕 Temp                                                |
| 📕 TileLib                                             |
| OACT88420 EVK GUI User Guide-Rev3.1.pdf               |
| ACT88420 GUI Rev3.1.exe                               |
| Qorvo's GUI and Dongle Driver Installation Rev2.0.pdf |

#### Figure 10 – Dongle Driver

#### **GUI Overview**

The GUI has 2 basic function buttons allocated in top-left of the Tool Bar which are Read and Write I2C. The GUI contains 2 setting modes: Configuration Mode and Regulator Mode. In Configuration Mode screen it displays each regulator's basic information on a single page, all the information is user configurable via the drop-down boxes. Regulator Mode allows the user to view and change the IC's advanced internal registers of each regulator.

#### **Configuration Mode**

Click the "Configuration" button in the left of the GUI screen to see the basic user programmable options. This display mode allows user to change some basic settings of each regulator (voltages, current...). User can use either the mouse scroll or the right-side scroll bar to navigate to other regulators. Using drop-boxes, left-click the small arrow next to the value, then a selection pop-up displays all possible options to choose from. Scroll up/down to find the target value and left-click to select it. After the required parameters are changed, click the "Write" button to transfer the changes from the GUI to the IC.

## UG148

Rev. 1, 17-June-2022

| ACT88420 GUI Rev | 3.1                         |                |                        | _ @ X    |
|------------------|-----------------------------|----------------|------------------------|----------|
| 19 🖬 🔿 🍖         | S & & ?                     | ACT88420       |                        | QOCVO    |
| Configuration    | SYSTEM                      |                |                        | ^        |
| Regulator        | VSYSMON                     | 2.725 V ~      | VIN_POK_OV             | 3.5 V 🗸  |
| Tool             | VSYSWARN                    | 2.775 V 🗸      | Reset Delay            | 4 ms ~   |
|                  | BUCK1                       |                |                        |          |
|                  | VSET0                       | 2.5 V ~        | Soft-start Time        | 250 us 🗸 |
| Product          | VSET1                       | 2.9 V ~        |                        |          |
| ACT88420         | BUCK2                       |                |                        |          |
|                  | VSET0                       | 1.2 V ~        | Softstart Time Setting | 50 us 🗸  |
|                  | VSET1                       | 1.8 V ~        |                        |          |
| Regulator        | BUCK3                       |                |                        |          |
| SYSTEM_GPIO      | VSET0                       | 0.8 V ~        | VSET3                  | 0.7 V ~  |
| BUCK2            | VSET1                       | 0.82 V 🗸       | Softstart Time Setting | 50 us 🗸  |
| BUCK3<br>BUCK4   | VSET2                       | 0.98 V 🗸       |                        |          |
| LDO1_LDO2        | BUCK4                       |                |                        |          |
|                  | Select output voltage range | 0.6 - 3.75 V 🗸 | VSET1 (0.6 - 3.75)     | 0.6 V ~  |
|                  | VSET0 (0.6 - 3.75)          | 0.6 V 🗸        | Softstart Time         | 50 us 🗸  |
|                  | BUCK4_LDO_MODE              |                |                        |          |
|                  | VSET2                       | 0.6 V 🗸        | Softstart Time         | 140 us 🗸 |
|                  | LD01                        |                |                        | ~        |
|                  |                             |                |                        |          |

Figure 11 – GUI Configuration Mode

#### **Regulator Mode**

Click the "Regulator" button in the left of the GUI screen to see all available user programmable options. In the left side of the screen, click on the Tiles Selector to choose which regulator or LDO's to show. There are two tabs for each tile, "Setting "and "Register".

The "Settings" tab is easy to read and has drop down menus that show the available choices. The "Registers" tab shows the actual register values required to achieve a desired setting.

| ACT88420 GUI Re        | v3.1      |                  |   |                  | -      | σx |
|------------------------|-----------|------------------|---|------------------|--------|----|
| 🏓 🖬 🔿 🍫                | S & & ?   | ACT8842          | 0 |                  | QONOD  | 0  |
| Configuration          | Setting 3 | Register         |   |                  |        |    |
| Regulator 1            | SYSTEM    |                  |   |                  |        |    |
| Tool                   |           | VSYSMON 2.725 V  | ~ | VIN_POK_OV 3.5 V | ~      |    |
|                        |           | VSYSWARN 2.775 V | ~ | Reset Delay 4 ms | $\sim$ |    |
|                        |           |                  |   |                  |        |    |
| Product                | ]         |                  |   |                  |        |    |
| ACT88420               |           |                  |   |                  |        |    |
|                        |           |                  |   |                  |        |    |
|                        |           |                  |   |                  |        |    |
| Regulator              |           |                  |   |                  |        |    |
| SYSTEM GPIO 2<br>BUCK1 |           |                  |   |                  |        |    |
| BUCK2<br>BUCK3         |           |                  |   |                  |        |    |
| BUCK4<br>LDO1 LDO2     |           |                  |   |                  |        |    |
|                        |           |                  |   |                  |        |    |
|                        |           |                  |   |                  |        |    |
|                        |           |                  |   |                  |        |    |
|                        |           |                  |   |                  |        |    |
|                        |           |                  |   |                  |        |    |
|                        | J[L       |                  |   |                  |        |    |

Figure 12 – GUI Setting Tab of Regulator Mode

## UG148

Rev. 1, 17-June-2022

| ACT88420 GUI Rev | 3.1            |                  |     |                  | _ @ X |
|------------------|----------------|------------------|-----|------------------|-------|
| 🏓 🖬 🗼 ≽ (        | S <b>Q</b> & ? | ACT884           | 420 |                  | QOULO |
| Configuration    | Setting        | Register 3       |     |                  |       |
| Regulator 1      | SYSTEM         |                  |     |                  |       |
| Tool             |                | VSYSMON 2.725 V  | ~   | VIN_POK_OV 3.5 V | ~     |
|                  |                | VSYSWARN 2.775 V | ~   | Reset Delay 4 ms | ~     |
|                  |                |                  |     |                  |       |
| Product          |                |                  |     |                  |       |
| ACT88420         |                |                  |     |                  |       |
|                  |                |                  |     |                  |       |
|                  |                |                  |     |                  |       |
| Regulator        |                |                  |     |                  |       |
| SYSTEM GPIO 2    |                |                  |     |                  |       |
| BUCK1<br>BUCK2   |                |                  |     |                  |       |
| BUCK3<br>BUCK4   |                |                  |     |                  |       |
| LDO1_LDO2        |                |                  |     |                  |       |
|                  |                |                  |     |                  |       |
|                  |                |                  |     |                  |       |
|                  |                |                  |     |                  |       |
|                  |                |                  |     |                  |       |
|                  |                |                  |     |                  |       |
|                  | Ľ              |                  |     |                  |       |

Figure 13 – GUI Register Tab of Regulator Mode

#### **Button Descriptions**

**Read:** Clicking on this button reads the ACT88420 registers and displays them in the GUI. Note that this reads all registers. Active-Semi recommends reading registers each time the ACT88420 powers-up to acquire the initial register settings. Qorvo also recommends reading registers after making changes to them. Immediately reading the registers after a write confirms the changes were properly stored. This also updates the SYSTEM STATUS box to ensure that one of the changes did not generate a fault condition.

| ACT88420 GUI Rev   | 3.1     |                |        |             |         | _ @ X |
|--------------------|---------|----------------|--------|-------------|---------|-------|
| 🏓 🖬 🛹 🖗            | S 🛱 🚯 🛞 | ACT8842        | 0      |             | QORVO   | ).    |
| Configuration Read | Setting | Register       | ]      |             |         |       |
| Regulator          | SYSTEM  |                |        |             |         |       |
| Tool               | VS      | SYSMON 2.725 V | ~      | VIN_POK_OV  | 3.5 V 🗸 |       |
|                    | VSY     | SWARN 2.775 V  | $\sim$ | Reset Delay | 4 ms 🗸  |       |
|                    |         |                |        |             |         |       |

Figure 14 – Read Button

Write: Clicking on this button writes the GUI settings to the ACT88420's registers. All registers are written, regardless of whether or not they were changed.

Note: Remember that changes to the GUI settings are not transferred into the IC until the GUI's "Write" button is pressed.

| ACT88420 GUI Rev | /3.1         |                 |   |                  | _ @ X |
|------------------|--------------|-----------------|---|------------------|-------|
| 🏓 🖬 🔺 💽          | ♥♀☆ ?        | ACT8842         | 0 |                  | Q0000 |
| Configuration V  | Vrite etting | Register        |   |                  |       |
| Regulator        | SYSTEM       |                 |   |                  |       |
| Tool             |              | VSYSMON 2.725 V | ~ | VIN_POK_OV 3.5 V | ~     |
|                  | v            | SYSWARN 2.775 V | ~ | Reset Delay 4 ms | ~     |
|                  |              |                 |   |                  |       |

Figure 15 – Write Button

**Confirm:** Confirm function allows user to compare the ACT88420's registers information on GUI with the values read from IC.

| ACT88420 GUI Rev | 3.1            |                  |   |                 |     | _ 0 X        |
|------------------|----------------|------------------|---|-----------------|-----|--------------|
| 🎯 🖬 🗼 😽 🤇        | 9 <b>Q</b> 🗄 🕐 | ACT8842          | D |                 | QON | • <b>⊂</b> • |
| Configuration    | Confirm        | Register         |   |                 |     |              |
| Regulator        | SYSTEM         |                  |   |                 |     |              |
| Tool             |                | VSYSMON 2.725 V  | ~ | VIN_POK_OV 3.5  | V ~ |              |
|                  |                | VSYSWARN 2.775 V | ~ | Reset Delay 4 m | s ~ |              |
|                  |                |                  |   |                 |     |              |

Figure 16 – Confirm Button

**I2C Configuration:** I2C configuration function allows user to select one of the ACT88420's I2C addresses for Read/Write function.

Innovative Power<sup>™</sup> ActiveSwitcher<sup>™</sup> is a trademark of Qorvo.

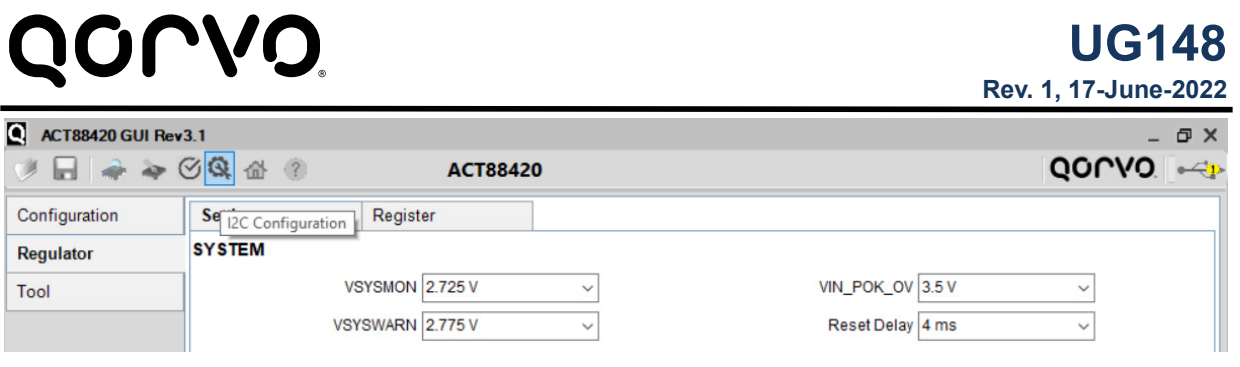

Figure 17 – I2C Configuration Button

**Dongle Connection Status:** The GUI also contains a dongle is connected status which indicates that Active-Semi's USB-TO-I2C dongle is connected to the USB port of the driver installed. The figure below shows the two possible indication status graphics.

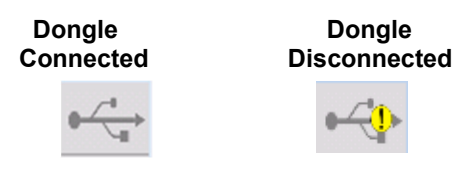

Figure 18 – Dongle Connection Status

## **Mouser Electronics**

Authorized Distributor

Click to View Pricing, Inventory, Delivery & Lifecycle Information:

Qorvo: <u>ACT88420EVK1-101</u>